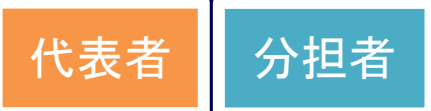

## 「安全保障貿易管理情報」登録手順① 電子申請システム ログイン画面

研究代表者・分担者全員が安全保障貿易管理情報(リスト規制対象貨物の輸出又は技術提供予定の有無)を 登録していない場合、研究代表者が交付申請書・支払請求書を送信できませんので、必ず登録してください。

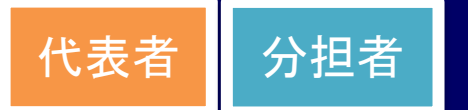

# 「安全保障貿易管理情報」登録手順② 電子申請システム 応募者向けメニュー

| 1                                                                                                    | ב=(Menu for Applicant)                                                                                                 |                                                                                                    |                                                                                                    |
|----------------------------------------------------------------------------------------------------|----------------------------------------------------------------------------------------------------|----------------------------------------------------------------------------------------------------|----------------------------------------------------------------------------------------------------|
|                                                                                                    | 応募者向けメニュー                                                                                                    |                                                                                                    |                                                                                                    |
|                                                                                                    | Menu for Applica                                                                                                    | nt                                                                                                    |                                                                                                    |
|                                                                                                    |                                                                                                    |                                                                                                    |                                                                                                    |
|                                                                                                    | 応募手続き・交付申請                                                                                                    | <b>青手続きに関するお知らせ</b>                                                                                                    |                                                                                                    |
|                                                                                                    | Notice on Application Pr                                                                                               | ocedure and Formal application for grant delivery                                                                                                    |                                                                                                    |
|                                                                                                    | 20XX/10/12 20XX<br>20XX4                                                                                               | F及科学研究費助成事業の応募に係る、応募情報のWeb入力としてし<br>F度科学研究費助成事業の応募に係る、応募情報のWeb入力を開始しました                                                                                                    |                                                                                                    |
|                                                                                                    | 重要なお知らせ                                                                                                    |                                                                                                    |                                                                                                    |
|                                                                                                    | Important Notice (Pleas                                                                                                | se be sure to read)                                                                                                    |                                                                                                    |
|                                                                                                    | 科研査の応募、研究の<br>必要な手続きを進めて<br>ハンドブック<br>Handbook                                                                         | り美施にめたって、重要な争項をハントノックとしてまとめてい<br>てください。                                                                                                    | かま900℃、必9お日週しのつえ、                                                                                                    |
| <ul> <li>研究分<br/>Consent</li> </ul>                                                                    | 担者承諾<br>to Become a Co-Investigato                                                                                     | 研究分担者になることを承諾・不承諾する場合は、こちらから処理<br>r To consent/dissent to become a Co-Investigator, click the below butto                                                                                                    | 星を行ってください。                                                                                                    |
|                                                                                                    |                                                                                                    |                                                                                                    |                                                                                                    |
|                                                                                                    |                                                                                                    | 現在XX件処理待ちです。<br>(The number of items waiting for a consent: XX)                                                                                                    | an.                                                                                                    |
| <ul> <li>応募手<br/>Application</li> </ul>                                                                | 続き<br>on procedure                                                                                                    | 現在XX件処理待ちです。<br>(The number of items waiting for a consent: XX)<br>応募を開始、作成中の調書を修正、提出した申請の処理状況を確認<br>Start the application process /Modify a proposal being created/Check                                                                                                    | a<br>るする場合は、こちらから処理を行ってください<br>the processing status of a submitted application                                                       |
| <ul> <li>応募手<br/>Applicati</li> </ul>                                                                  | 続き<br>on procedure                                                                                                    | 現在XX件処理待ちです。<br>(The number of items waiting for a consent: XX)<br>応募を開始、作成中の調書を修正、提出した申請の処理状況を確認<br>Start the application process /Modify a proposal being created/Check<br>現在作成中の調書は1件です。<br>(The number of proposals in preparation: 1.)<br>却下された申請があります。<br>(An application has been rejected.)                                                                                                    | &する場合は、こちらから処理を行ってください<br>the processing status of a submitted application                                                            |
| <ul> <li>応募手<br/>Applicati</li> <li>審査結<br/>View of r</li> </ul>                                       | 続き<br>on procedure<br>果閲覧<br>review results                                                                            | 現在XX件処理待ちです。<br>(The number of items waiting for a consent: XX)<br>応募を開始、作成中の調書を修正、提出した申請の処理状況を確認<br>Start the application process /Modify a proposal being created/Check<br>現在作成中の調書は1件です。<br>(The number of proposals in preparation: 1.)<br>却下された申請があります。<br>(An application has been rejected.)<br>審査結果を閲覧する場合は、こちらから処理を行ってください。<br>To view the review results, click the button below.                                                                                                    | &する場合は、こちらから処理を行ってください<br>the processing status of a submitted application                                                            |
| <ul> <li>応募手<br/>Applicati</li> <li>審査結<br/>View of r</li> <li>交付内<br/>Procedu</li> </ul>              | 続き<br>on procedure<br>果閲覧<br>review results<br>定・決定後の手続<br>re for provisional grant                                    | 現在XX件処理待ちです。<br>(The number of items waiting for a consent: XX)         応募を開始、作成中の調書を修正、提出した申請の処理状況を確認<br>Start the application process /Modify a proposal being created/Check<br>現在作成中の調書は1件です。<br>(The number of proposals in preparation: 1.)<br>却下された申請があります。<br>(An application has been rejected.)         審査結果を閲覧する場合は、こちらから処理を行ってください。<br>To view the review results, click the button below.         交付内定・決定後の手続を行う場合は、こちらから処理を行ってく<br>To complete the procedure for provisional grant decision and after off                                                                                                    | &する場合は、こちらから処理を行ってください<br>the processing status of a submitted application<br>ください。<br>ficial grant decision, click the button below. |
| <ul> <li>応募手<br/>Applicati</li> <li>審査結<br/>View of r</li> <li>交付内<br/>Procedu<br/>decision</li> </ul> | 続き<br>on procedure<br><b>果閲覧</b><br>review results<br>定・決定後の手続<br>re for provisional grant<br>and after official grant | 現在XX件処理待ちです。<br>(The number of items waiting for a consent: XX)<br>応募を開始、作成中の調書を修正、提出した申請の処理状況を確認<br>Start the application process /Modify a proposal being created/Check<br>現在作成中の調書は1件です。<br>(The number of proposals in preparation: 1.)<br>却下された申請があります。<br>(An application has been rejected.)<br>審査結果を閲覧する場合は、こちらから処理を行ってください。<br>To view the review results, click the button below.<br>交付内定・決定後の手続を行う場合は、こちらから処理を行ってく<br>To complete the procedure for provisional grant decision and after off<br>採択課題があるため交付申請手続きを行うことが可能です。<br>(There is an provisional grant decision. Formal application for grant delivery                                                                                                    | &する場合は、こちらから処理を行ってください<br>the processing status of a submitted application<br>ください。<br>Icial grant decision, click the button below.  |
| <ul> <li>応募手<br/>Applicati</li> <li>審査結<br/>View of r</li> <li>交付内<br/>Procedu<br/>decision</li> </ul> | 続き<br>on procedure<br>果閲覧<br>review results<br>定・決定後の手続<br>re for provisional grant<br>and after official grant        | 現在XX件処理待ちです。<br>(The number of items waiting for a consent: XX)<br>応募を開始、作成中の調書を修正、提出した申請の処理状況を確認<br>Start the application process /Modify a proposal being created/Check<br>現在作成中の調書は1件です。<br>(The number of proposals in preparation: 1.)<br>却下された申請があります。<br>(An application has been rejected.)<br>審査結果を閲覧する場合は、ごちらから処理を行ってください。<br>To view the review results, click the button below.<br>交付内定・決定後の手続を行う場合は、ごちらから処理を行ってください。<br>で complete the procedure for provisional grant decision and after off<br>採択課題があるため交付申請手続きを行うことが可能です。<br>(There is an provisional grant decision for grant delivery<br><b>文付内定・決定後の手続を行う</b><br>Perform the procedure for provisional application for grant delivery<br><b>文付内定・決定後の手続を行う</b> | &する場合は、こちらから処理を行ってください<br>the processing status of a submitted application<br>ください。<br>ficial grant decision, click the button below. |

### 操作手順

③「交付内定・決定後の手続」をクリックしてください。

④「交付内定・決定後の手続を行う」のボタ ンをクリックしてください。

## 「安全保障貿易管理情報」登録手順③ 電子申請システム 申請者向けメニュー

### 操作手順

代表者

分担者

⑤(研究代表者) 「交付申請情報入力」ボタンをクリックしてください。 すでに交付申請書を一度作成、一時保存している場合は、「課題状況の確認」ボタンから 交付申請書作成画面へ移動してください。

(研究分担者) 画面下部の「分担金・安全保障貿易情報一覧」ボタンをクリックしてください。

| JSPS<br>科研費電音 | 子申請システ                       | ک <sup>ر</sup>                       |                |                        |
|---------------|------------------------------|--------------------------------------|----------------|------------------------|
| 請者向けメ]        | 申請者向                         | コけメニュー                               |                | 〇〇大学<br>〇〇研究科 Exchange |
| 課題番号          | 区分                           | 研究種目                                 | 研究課題名          | 状況                     |
| 990010        | 補助金                          | 20XX年度 基盤研究(A)                       | ▽▽の□□□□□に関する研究 | 所属研究機関処理中              |
| 990010        | 補助金                          | 20XX年度 基盤研究(A)                       | ▽▽の□□□□□に関する研究 | 辞退                     |
| 90010         | 補助金                          | 20XX年度 基盤研究(A)                       | ▽▽の□□□□□に関する研究 | 成刀/中                   |
| 90010         | 補助金                          | 20XX年度 基盤研究(A)                       | ▽▽の□□□□□に関する研究 | ◆交付申請情報入力              |
| 00040         |                              |                                      | ▽▽の□□□□□に関する研究 | 課題状況の確認                |
| の知道           | の承諾・不対<br>研究分担者(<br>Give a C | 承諾処理は、以下から行ってください。<br>の処理を行う         |                | 研究代表者はこちら<br>(6ページへ)   |
| ∃金の確認         | 認、安全保                        | 現在XX件処理待ちです。<br>障貿易登録は以下から行ってください。   |                |                        |
| <b>*</b>      | 担金・安全保                       | <sup>障貿易情報一覧</sup> 研究分担者はこ<br>(7ページ/ | こちら<br>へ)      |                        |

代表者

※表示例:支払請求書作成画面

# 「安全保障貿易管理情報」登録手順④ 電子申請システム 補助事業者等の入力

| JSPS<br>科研費電子申請シス<br>申請当向けメニュー> 交<br>補助事<br>Entry                                                                                                    | テム<br>L画来書作成(請求指称の入力>支払請求書指報表示>補助事業者等の<br>業者等の入力<br>of Members of the Funded Project, e | の入力> 処理中> 文払課 京 新明課)<br><b>tC.</b>              |                                                                    |                                                                                                    |                                                                                 |                                                                                                    |
|----------------------------------------------------------------------------------------------------|-----------------------------------------------------------------------------------------|-------------------------------------------------|--------------------------------------------------------------------|----------------------------------------------------------------------------------------------------|---------------------------------------------------------------------------------|----------------------------------------------------------------------------------------------------|
| 研究組織(研究代<br>Project Membe                                                                                                    | 表者、研究分担者)<br>rs List (Principal Investigator, Co-Investi                                | gator)                                          |                                                                    |                                                                                                    |                                                                                 |                                                                                                    |
| 表示順<br>Order of<br>Appearance                                                                                                    | リスト規制対象貨物の輸出又は技術<br>Whether the researcher plans to export "List<br>Rules" technolog    | i型鉄予定の有無<br>Rules" cargo or provide "List<br>Y  | 区分<br>Distinction                                                  | 研究者册号<br>氏名<br>Researcher Number<br>Name                                                                                 | 1.所雇研究機関<br>Research<br>Institution<br>2.部局<br>Academic Unit<br>3.職<br>Position | 当該年度の役割分担等<br>(本年度の分担事項等を具体的に記<br>Role, etc. in This Project for th<br>(Provide details on tasks to be<br>year) |
|                                                                                                    |                                                                                         |                                                 |                                                                    | (研究者番号) 12345678<br>(Besearcher Number)                                                                                  | 1.AAA大学                                                                         | 0000                                                                                                    |
| 6                                                                                                    | 。<br>1 ○あり<br>○な」                                                                       |                                                 |                                                                    | (フリガナ)ダイヒョウ タロウ<br>(Pronunciation in katakana)                                                                           | 2.AA学部                                                                          |                                                                                                    |
|                                                                                                    | ~~~                                                                                     |                                                 |                                                                    | (漢字等)代表 太郎<br>(Kanji etc)                                                                                                | 3.教授                                                                            | *                                                                                                    |
|                                                                                                    | <del>ت</del> و                                                                          |                                                 | 研究分担者<br>Co-I(s)                                                   | (研究者番号) 22345678<br>(Researcher Number)<br>(フリガナブンタン ジロウ<br>(Pronunciation in katakana)                                  | 1.BBB大学                                                                         | 0000                                                                                                    |
| * 2                                                                                                    |                                                                                         |                                                 |                                                                    |                                                                                                    | 2.BB学部                                                                          |                                                                                                    |
|                                                                                                    |                                                                                         |                                                 |                                                                    | (漢字等)分担 二郎<br>(Kanji etc)                                                                                                | 3.教授                                                                            | *                                                                                                    |
|                                                                                                    |                                                                                         |                                                 | 研究分担者<br>Co-I(s)                                                   | (研究者番号) 62345678<br>(Researcher Number)<br>(フリガナ) ブンタン サブロウ<br>(Pronunciation in katakana)<br>(漢字等) 分担 三部<br>(Kanji etc) | 1.CCC大学                                                                         | 0000                                                                                                    |
| *3                                                                                                    |                                                                                         |                                                 |                                                                    |                                                                                                    | 2.CC学部                                                                          |                                                                                                    |
|                                                                                                    |                                                                                         |                                                 |                                                                    |                                                                                                    | 3.准教授                                                                           | *                                                                                                    |
| 分担者が登録した後、 <sup>所要見込額 合計</sup><br>Total Estimated Required Amount<br>請求顧 合計<br>てotal Invoiced Amount<br>講求顧 合計<br>Total Invoiced Amount<br>織専業者合計<br>(加)事業者合計<br>(加)事業者合計 |                                                                                         |                                                 |                                                                    | unt                                                                                                    | 1,200,000円<br>1,100,000円<br>3名                                                  |                                                                                                    |
| 代表者0                                                                                                    | )画面に反映されます。                                                                             | the Funded  <br> 内訳)所要額                         | Project<br>[ 合計                                                    | 1 200 000 円                                                                                                    |                                                                                 |                                                                                                    |
|                                                                                                    |                                                                                         | iount of Dire<br>」内訳)請求額<br>ount of Dire        | ct Expenses (by Researcher)<br>현 금타<br>tt Expenses (by Researcher) | 1,100,000円                                                                                                    | 再計算<br>Recalculation                                                            |                                                                                                    |
|                                                                                                    |                                                                                         | ー時保存をして進む<br>Save Temporarily and<br>Go to Next | ーつi<br>Go Back te                                                  | 向に戻る 一訳<br>S Previous Step Save Te                                                                                       | 针保存<br>mporarily                                                                | 保存せずに戻る<br>Go Back Without Save                                                                                 |

### 操作手順

交付申請書・支払請求書を作成する際、

⑥「補助事業者等の入力」画面で、
 「リスト規制対象貨物の輸出又は技術提供
 予定の有無」欄の「あり」または「なし」
 を選択(必須)

⑦「一時保存」をクリック

基金(継続)課題は、「一時保存」することで、 分担者の安全保障貿易情報一覧画面(次頁以降参 照)に当該課題が表示されるようになります。代 表者は各分担者へ登録するよう依頼してください。 (補助金及び基金(新規)課題は、システム上の 内定通知の段階で表示されます。)

### 留意事項

研究代表者及び研究分担者全員が安全保障貿易管 理情報(リスト規制対象貨物の輸出又は技術提供 予定の有無)を登録していない場合、送信ができ ません。

未登録の研究者がいる場合、各研究者ご自身 (※1) で電子申請システムでの登録が必要になりますの で、研究代表者は未登録者へ登録するように依頼 してください。

(分担者の操作手順は次頁以降参照)

※1 特別研究員奨励費(外国人特別研究員)の 場合は、研究代表者が当該研究員の分の「リスト 規制対象貨物の輸出又は技術提供予定の有無」を 合わせてこの画面で入力してください。

## 「安全保障貿易管理情報」登録手順(5) 電子申請システム 分担金・安全保障貿易情報一覧

⑥ 続いて表示される「分担金・安全保障貿易情報一覧」画面で、

分担者

「リスト規制対象貨物の輸出又は技術提供予定の有無」欄から「登録」をクリックしてください。

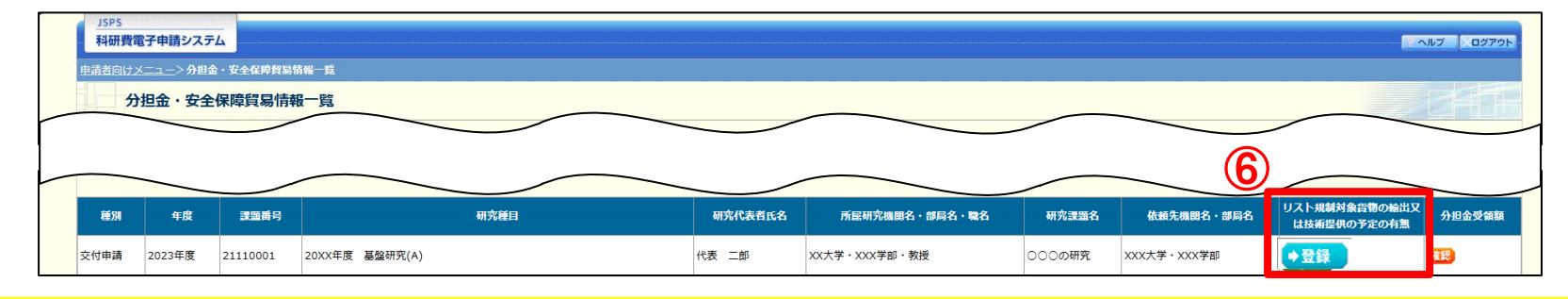

※基金(新規)及び補助金課題は、システム上で内定者情報が通知されると、分担者の画面に当該課題が表示されるようになります。 ※基金(継続)課題は、代表者が支払請求書を作成して一時保存しないと、分担者の画面には当該課題が表示されません。

⑦ 「安全保障貿易情報登録」画面が表示されるので、「リスト規制対象貨物の輸出又は技術提供予定の有無」欄の「あり」または「なし」を選択(必須)し、「OK」をクリックしてください。

| 安全保障貿易情報登録              |           |
|-------------------------|-----------|
| 以下の研究課題の安全保障貿易情報を登録します。 |           |
|                         |           |
| 部局名                     |           |
| 職名                      | 教授        |
| 研究課題名                   | XXXXXの研究  |
|                         |           |
| リスト規制対象貨物の輸出又は技術提供予定の有無 | * ○あり ○なし |
|                         |           |
|                         | OK キャンセル  |

⑧ 手順⑦の登録が完了すると、手順⑥の画面が以下のように表示されるようになります。
 一度登録した内容を変更したい場合は「修正」をクリックしてください。(⑦の画面に進みます)

| 種別   | 年度     | 課題番号     | 研究種目           | 研究代表者氏名 | 所屋研究機関名・部局名・職名 | 研究課題名  | 依頼先機関名・部局名  | リスト規制対象貨物の輸出」<br>は技術提供の予定の有無 | Z 分担金受領額 |
|------|--------|----------|----------------|---------|----------------|--------|-------------|------------------------------|----------|
| 交付申請 | 2023年度 | 21110001 | 20XX年度 基盤研究(A) | 代表二郎    | XX大学・XXX学部・教授  | 000の研究 | XXX大学・XXX学部 | あり<br>◆ 修正                   | 確認       |